Pc クラブ資料 20160720

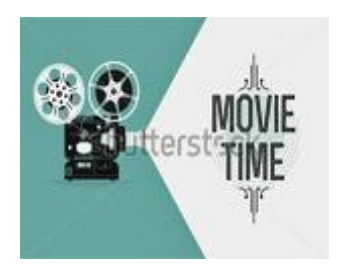

# PC で生活を楽しもう!シリーズ 1

## ◎ 映画を好きな時に見る方法

#### ・ブラウザ インタネットエキスフローラ を開く

検索欄に「YOUTUBE」と入力する。 文字情報の羅列が出てくる。その中で

### ・YOUTUBE を選びクリックする。

youtube の画面になり、たくさんの movie 画像が現れるからその検索欄に例えば「黒 帯」と入れる。下に沢山の画像が現れる。 「Black Belt 2007 Kuro obi Best Japanese Movie 2014 黒帯 Martial Arts Japanese Full Engsub 」 画面の右下に1.32.08という数字が出ている。 これは視聴すれば1時間32分8分の映画ですよ、との意味です。

- ・該当映画なので、この画面をクリックすると映画を見る事が可能。
- ・時間がかかるので自分のPCにダウンロードしてから見る事にする。

上映中の画面にカーソルを載せると 画面の上方に 「このビデオをダウンロード」と出てくる。その上をクリックすれば リアルプレーヤの画面が出て「ダウンロードしています」表示になる。

- ・パソコンの上映画面を消してリアルプレーヤの進行画面だけで待つ。
- ・ブラウザがMicrosoft Edgeの時は、

通常では上から四角のクリックすれば「このページにはDLするビデオはありません」 の枠が出てきますが、上段ツールバー最も右側、「詳細」から「InternetExplorer で開 く」を選択し、リアルプレーヤでDLすると良い。

#### 文責:垣内章 2016.07.20